## Orientações para Assinatura Eletrônica - Livros

Orientações para assinar eletronicamente os Livros quando o **contador é também procurador** de um dos sócios:

1 – Após inserir o livro e fazer o pagamento da taxa, o usuário deve clicar em Assinatura Eletrônica

LIVRO DIGITAL - ACOMPANHAR

| C | NPJ: 3                                      | ID IN COLUMN     | NIRE:         | 4.1 208086880         |           |     |
|---|---------------------------------------------|------------------|---------------|-----------------------|-----------|-----|
| N | NOME EMPRESARIAL: HURING & CONTACUENT LITER |                  |               |                       |           |     |
| М | UNICÍPIO:                                   | enga.            |               |                       |           |     |
|   |                                             | ONSULTAR TAXAS 📅 | ASSINATURA EL | ETRÔNICA              |           |     |
|   |                                             |                  |               |                       |           |     |
| т | 1PO DE LIVRO                                | NOME DO LIVRO    | ORDEM         | STATUS                | DOCUMENTO |     |
|   | DIÁRIO                                      | DIÁRIO           | 1             | Aguardando Protocolar | Livro     | c × |
|   |                                             |                  |               |                       |           |     |

2 - Clicar em incluir assinante

PROCESSO ELETRÔNICO

COLETA DE ASSINANTES

|                                                       |                                                                                           |                                                                                                | ES SOBRE O PROCESSO ELETRÔNICO                                   |
|-------------------------------------------------------|-------------------------------------------------------------------------------------------|------------------------------------------------------------------------------------------------|------------------------------------------------------------------|
| QUADRO DE ASS                                         | SINANTES                                                                                  |                                                                                                |                                                                  |
| Confira as informa<br>ASSINANTE. Nos (<br>designação. | ções das pessoas que irão assinar os docum<br>asos os quais o advogado ou contador seja i | ientos eletrônicos. Se desejar incluir novos a<br>alguém do quadro societário, utilize o botão | assinantes, utilize o botão INCLUIR<br>EDITAR para informar esta |
|                                                       |                                                                                           |                                                                                                |                                                                  |
| CPF                                                   | NOME                                                                                      | QUALIFICAÇÃO/DESIGNAÇÃO                                                                        | AÇÕES                                                            |
| CPF                                                   |                                                                                           | QUALIFICAÇÃO/DESIGNAÇÃO<br>SÓCIO<br>ADMINISTRADOR                                              | AÇÕES<br>EDITAR                                                  |
| CPF<br>011.001.005-1a<br>021.001.005-2a               | NOME<br>SIDELLE CRASAS BUEND<br>RAFERL BUDGETO CONTROLMTS                                 | QUALIFICAÇÃO/DESIGNAÇÃO<br>SÓCIO<br>ADMINISTRADOR<br>SÓCIO                                     | AÇÕES<br>EDITAR 🗭<br>EDITAR 🗭                                    |

3 – Incluir primeiro o Contador. Informar os dados e salvar.

|                                                       | INSERIR OUTRO ASSINANTE                                                                   | 2.0                                                                                          | ×                                                                |
|-------------------------------------------------------|-------------------------------------------------------------------------------------------|----------------------------------------------------------------------------------------------|------------------------------------------------------------------|
| Empresa                                               | Tipo*                                                                                     |                                                                                              |                                                                  |
|                                                       | Contador                                                                                  | ~                                                                                            |                                                                  |
|                                                       | CPF*                                                                                      |                                                                                              |                                                                  |
|                                                       | hat 707 hat 70                                                                            |                                                                                              |                                                                  |
| PROCES                                                | SO Nome"                                                                                  |                                                                                              |                                                                  |
| COLETA DE AS                                          | SSIN Marine-og Prese                                                                      |                                                                                              |                                                                  |
|                                                       | CRC*                                                                                      | UF*                                                                                          |                                                                  |
|                                                       |                                                                                           | PR ~                                                                                         |                                                                  |
|                                                       |                                                                                           |                                                                                              | PROCESSO ELETRÔNICO                                              |
| _                                                     |                                                                                           | 1                                                                                            | SALVAR                                                           |
| QUADRO DE ASS                                         | SINANTES                                                                                  |                                                                                              | INCLUIR ASSINANTE                                                |
| Confira as informa<br>ASSINANTE. Nos o<br>designação. | ições das pessoas que irão assinar os docun<br>casos os quais o advogado ou contador seja | nentos eletrônicos. Se desejar incluir novos<br>alguém do quadro societário, utilize o botão | assinantes, utilize o botão INCLUIR<br>EDITAR para informar esta |
| CPF                                                   | NOME                                                                                      | QUALIFICAÇÃO/DESIGNAÇÃO                                                                      | AÇÕES                                                            |
| 009-808-000.74                                        | cretual precasi destrec                                                                   | SÓCIO<br>ADMINISTRADOR                                                                       | EDITAR 🕑                                                         |
| 021 NOD 8189-82                                       | RAPHEL ABOURTO-CONTINUESS                                                                 | sócio                                                                                        | EDITAR 🕑                                                         |
|                                                       |                                                                                           |                                                                                              |                                                                  |
|                                                       |                                                                                           |                                                                                              |                                                                  |
|                                                       |                                                                                           |                                                                                              |                                                                  |

4 – Clicar novamente em Incluir Assinante

|                                                  |                                             | <ul> <li>INFORMAÇÕ</li> </ul>                                                                                  | ES SOBRE O PROCESSO ELETRÔNICO            |
|--------------------------------------------------|---------------------------------------------|----------------------------------------------------------------------------------------------------|-------------------------------------------|
|                                                  |                                             |                                                                                                    |                                           |
| JADRO DE ASS                                     | SINANTES                                    |                                                                                                    |                                           |
| Confira ao informa                               | riñes das pessoas que irão assinar os dosum | entos eletrônicos. Se desejar incluir novos                                                                    | assinantes utilize o botão INCLUID        |
|                                                  |                                             | ontee eretterne ee aeeejar metan ne tee                                                                        |                                           |
| ASSINANTE. Nos o<br>designação.                  | casos os quais o advogado ou contador seja  | alguém do quadro societário, utilize o botão                                                                   | o EDITAR para informar esta               |
| ASSINANTE. Nos o<br>designação.                  | asos os quais o advogado ou contador seja   | alguém do quadro societário, utilize o botão                                                                   | o EDITAR para informar esta               |
| ASSINANTE. Nos o<br>designação.<br>CPF           | NOME                                        | alguém do quadro societário, utilize o botão<br>QUALIFICAÇÃO/DESIGNAÇÃO<br>SÓCIO<br>ADMINISTRADOR              | DEDITAR para Informar esta                |
| Coma as monos<br>ASSINANTE. Nos o<br>designação. | NOME Cristian de Faulte Cristian de Faulte  | alguém do quadro societário, utilize o bolác<br>QUALIFICAÇÃO/IDESIGNAÇÃO<br>SÓCIO<br>ADMINISTRADOR<br>CONTADOR | AÇÕES<br>EDITAR Ø<br>EDITAR Ø<br>EDITAR Ø |

| 5 – Escolher o tipo Procurador e quem do quadro societário será re |
|--------------------------------------------------------------------|
|--------------------------------------------------------------------|

| PROCESS<br>COLETA DE AS                                                | INSERIR OUTRO ASSINANTE<br>Tipo"<br>Procurador<br>CPF"<br>Galo TELEGUE<br>Nome"<br>Italia de Paula<br>Representado" |                         | ×<br>PROCESSO ELETRÔNICO |
|------------------------------------------------------------------------|----------------------------------------------------------------------------------------------------|-------------------------|--------------------------|
| QUADRO DE ASS<br>Confira as informa<br>ASSINANTE: Nos d<br>designação. | ções (                                                                                                    | Ÿ                       | NCLUIR ASSINANTE         |
| CPF                                                                    | NOME                                                                                                    | QUALIFICAÇÃO/DESIGNAÇÃO | AÇÕES                    |
| 011402.089-14                                                          | BIBLLS CHAGAS BUSING                                                                                                | SÓCIO<br>ADMINISTRADOR  |                          |
| 64035354630                                                            | Marilla da Paula                                                                                                    | CONTADOR                | EDITAR 🗹 🗙               |
| 621.900.645-02                                                         | NAME ADDITO CONSIDERY                                                                                               | SÓCIO                   | EDITAR                   |
|                                                                        |                                                                                                    |                         |                          |

6 – Como o mesmo CPF foi indicado para Procurador e Contador, o sistema exibirá as duas condições para a mesma pessoa.

|                               |                                                                                     | INFORMAÇÕES S                                                                                                  | OBRE O PROCESSO ELETRÔNIC       |
|-------------------------------|-------------------------------------------------------------------------------------|----------------------------------------------------------------------------------------------------|---------------------------------|
| JADRO DE AS                   | SINANTES                                                                            |                                                                                                    |                                 |
|                               |                                                                                     |                                                                                                    |                                 |
| Confira as inform             | ações das pessoas que irão assinar os de<br>casos os quais o advogado ou contador : | ocumentos eletrônicos. Se desejar incluir novos assir<br>seia alguém do guadro societário, utilize o botão EDI | nantes, utilize o botão INCLUIR |
| designação.                   | cusos os quais o auvogado ou contador :                                             | anguerra de quadro societario, unizo o bolao Ebr                                                               | nas para mormar cata            |
|                               |                                                                                     |                                                                                                    |                                 |
| PF                            | NOME                                                                                | QUALIFICAÇÃO/DESIGNAÇÃO                                                                                        | AÇÕES                           |
| 1.000.000-34                  | DEBLIE CHARAE BURHD                                                                 |                                                                                                    |                                 |
|                               |                                                                                     | PROCURADOR: C                                                                                                  |                                 |
|                               |                                                                                     |                                                                                                    | EDITAR 🖸 🕺                      |
| 41.757.541.76                 | Marilla de Peula                                                                    | CONTADOR                                                                                                    |                                 |
| 41.737.341.76<br>21.803.64442 | Martia de Paula<br>RANSE, AUDEITO COSTADURTE.                                       | SÓCIO                                                                                                    | EDITAR 🕑                        |

7 – Usuário deverá marcar "SIM" para assinatura do contador/procurador e "NÃO" para a do sócio.

## PROCESSO ELETRÔNICO

ENVIO DE DOCUMENTOS E CONFERÊNCIA DOS ASSINANTES

|                                                                                                    | INFORMAÇÕE                       | S SOBRE O PROCESSO ELETRÔNICO        |
|----------------------------------------------------------------------------------------------------|----------------------------------|--------------------------------------|
| DOCUMENTOS LEVADOS AO REGISTRO                                                                                 |                                  |                                      |
| DIÁRIO - № DE ORDEM 1 🗸                                                                                        | ATUALIZAR 🂭                      | ASSINAR?                             |
| GRELLE ONGHORIDHD                                                                                              |                                  | ⊖ Sim                                |
| Marina-20 Paula                                                                                                |                                  | 🔘 Sim 🔿 Não                          |
| Lembre-se de anexar a cópia da Carteira Profissional do contador ou advo<br>Art. 28, § 3° da IN N° 81 do DREI. | ogado que irá reconhecer a auter | nticidade dos documentos, conforme o |
| C Lembre-se de anexar o arquivo em formato PDF, com tamanho de até no r<br>dimensões de 210mm x 297mm (A4).    | máximo 10MB, e com todas as pá   | ginas no formato retrato e de        |
|                                                                                                    | < VOLTAR                         | ACOMPANHAR 🗗 AVANÇAR 🕨               |

8 – Deverá clicar em "Incluir Documentos" e adicionar a Carteira Profissional de Contador

| NOM                                                            | IE                                                                | PROCESSO ELETRÔNICO                      |
|----------------------------------------------------------------|-------------------------------------------------------------------|------------------------------------------|
| M                                                              | itis in Faula                                                     |                                          |
| DOCUMENTOS LEVAC                                               | UMENTO                                                            |                                          |
| DIÁRIO - Nº DE ORDEM                                           |                                                                   | ISSINAR?                                 |
| CHELE CHICLE INFO                                              | PDE                                                               | m 🖲 Não                                  |
| Martine-op.//appin                                             | 0.19 MB                                                           | m 🔿 Não                                  |
|                                                                | TESTE.pdf                                                         |                                          |
| OUTROS DOCUMENT                                                |                                                                   | IONAR DOCUMENTO                          |
|                                                                |                                                                   |                                          |
| 0                                                              |                                                                   |                                          |
| Art. 28, § 3° da IN N° 81 do                                   |                                                                   | SALVAR                                   |
|                                                                |                                                                   |                                          |
| Lembre-se de anexar o arquivo<br>dimensões de 210mm x 297mm (A | em formato PDF, com tamanho de até no máximo 10MB, e com l<br>4). | todas as páginas no formato retrato e de |
|                                                                |                                                                   |                                          |

9 – Deverá clicar em "Incluir Documentos" novamente e adicionar a Procuração

| TIPO                                                                      |                                                  |                                            |
|---------------------------------------------------------------------------|--------------------------------------------------|--------------------------------------------|
| DOCUMENTOS LEVAD                                                          | <b>)</b>                                         |                                            |
| NOME                                                                      |                                                  |                                            |
| DIARIO - Nº DE ORDEM                                                      |                                                  | SSINAR?                                    |
| DOCUMENT                                                                  | 5                                                | m 💿 Não                                    |
| Marillan de Paula                                                         |                                                  | m 🔿 Não                                    |
|                                                                           | _                                                |                                            |
| OUTROS DOCUMENTO                                                          | .POF                                             |                                            |
|                                                                           | 0.19 MB                                          |                                            |
|                                                                           | TESTE.pdf                                        | AUTENTICIDADE?                             |
| Marine of Fast (CONTA                                                     |                                                  | m 🖲 Não                                    |
|                                                                           |                                                  |                                            |
| O Lembre-se de anexar a                                                   |                                                  | s documentos, conforme o                   |
| Art. 28, § 3° da IN Nº 81 dc                                              |                                                  | SALVAR                                     |
|                                                                           |                                                  |                                            |
| Lembre-se de anexar o arquivo em forr<br>dimensões de 210mm x 297mm (A4). | ato PDF, com tamanho de até no máximo 10MB, e co | m lodas as páginas no formato retrato e de |
|                                                                           |                                                  |                                            |
|                                                                           | _                                                |                                            |

10 – Marcar "SIM" para assinar autenticidade da procuração e da Carteira Profissional de Contador

|                                                                                                    | INFORMAÇÕES SOBRE O PROCESSO ELETRÔNICO                             |
|----------------------------------------------------------------------------------------------------|---------------------------------------------------------------------|
| DOCUMENTOS LEVADOS AO REGISTRO                                                                                |                                                                     |
| DIÁRIO - № DE ORDEM 1 ✔                                                                                       | ATUALIZAR G ASSINAR?                                                |
| DATUS OWER INTER                                                                                              | ⊖ Sim                                                               |
| Norlia de Paula                                                                                               | ● Sim ⊖ Não                                                         |
| OUTROS DOCUMENTOS                                                                                             |                                                                     |
| PROCURAÇÃO 🗸                                                                                                  | ATUALIZAR 🗇 🗙 ASSINAR AUTENTICIDADE?                                |
| Name and Parallel (CONTADOR)                                                                                  |                                                                     |
| 1001.0.0.000 V                                                                                                | ATUALIZAR 🖉 🗙 ASSINAR AUTENTICIDADE?                                |
| Initia de Pinas (CONTADOR)                                                                                    | ● Sim ◯ Não                                                         |
| Lembre-se de anexar a cópia da Carteira Profissional do contador ou adv<br>Art. 28, § 3º da IN Nº 81 do DREI. | ogado que irá reconhecer a autenticidade dos documentos, conforme o |
| Lembre-se de anexar o arquivo em formato PDF, com tamanho de até no dimensões de 210mm x 297mm (A4).          | máximo 10MB, e com todas as páginas no formato retrato e de         |
|                                                                                                    |                                                                     |
|                                                                                                    | <ul> <li>✓ VOLTAR ACOMPANHAR I AVANÇAR &gt;</li> </ul>              |

## 11 – Após avançar, a tela abaixo será apresentada. Clicar em assinar.

PROCESSO ELETRÔNICO ASSINATURA ELETRÔNICA

|                                | () INFORMAÇÕES     | SOBRE O PROCESSO ELETRÔNICO |
|--------------------------------|--------------------|-----------------------------|
| OOCUMENTOS LEVADOS AO REGISTRO | )                  |                             |
| DOCUMENTO                      | DATA DA ASSINATURA | ACÕES                       |
| DIÁRIO - Nº DE ORDEM 1         |                    |                             |
| onia a rain                    |                    | ASSINAR                     |
|                                |                    |                             |
| DOCUMENTO                      | DATA DA ASSINATURA | AÇÕES                       |
| PROCURAÇÃO                     |                    |                             |
| Marine (a) Paula               |                    | ASSINAR                     |
| nation metana                  |                    |                             |
| risha bi Fala                  |                    |                             |
|                                |                    |                             |
|                                |                    |                             |
|                                |                    |                             |

## 12 – Para o Livro escolher a opção "ASSINAR O DOCUMENTO"

|                                                                                         | empresário, titular, sócio, administrador ou representante.                              |                     |
|-----------------------------------------------------------------------------------------|------------------------------------------------------------------------------------------|---------------------|
|                                                                                         | Favor selecionar se deseja assinar o documento ou declarar a autenticidade no documento. |                     |
|                                                                                         | ASSINAR O DOCUMENTO                                                                      | PROCESSO ELETRONICO |
| OCUMENTOS LEVAC                                                                         | DECLARAR A AUTENTICIDADE DO DOCUMENTO, CONFORME A IN 60 DO DREI                          |                     |
|                                                                                         |                                                                                          |                     |
|                                                                                         |                                                                                          | AÇÕES               |
|                                                                                         |                                                                                          |                     |
| DIÁRIO - Nº DE ORDEM                                                                    |                                                                                          |                     |
| DIÁRIO - Nº DE ORDEM 1                                                                  | 1<br>                                                                                    | ASSINAR 🖌           |
| DIÁRIO - Nº DE ORDEM *                                                                  | 1<br>15                                                                                  | ASSINAR 🎤           |
| DIÁRIO - Nº DE ORDEM ·                                                                  | IS<br>DATA DA ASSINATURA                                                                 | ASSINAR 🔎           |
| DIÁRIO - Nº DE ORDEM *                                                                  | IS<br>DATA DA ASSINATURA                                                                 | ASSINAR 🖍           |
| DIÁRIO - Nº DE ORDEM "<br>DUTROS DOCUMENTO<br>DOCUMENTO<br>PROCURAÇÃO<br>INICIA DE TAMA | IS<br>DATA DA ASSINATURA                                                                 | ASSINAR 🖍           |
| DIÁRIO - Nº DE ORDEM -                                                                  | IS<br>DATA DA ASSINATURA                                                                 | ASSINAR 🖍           |
| DIÁRIO - Nº DE ORDEM -                                                                  | IS<br>DATA DA ASSINATURA                                                                 | ASSINAR 🖍           |

13 – Após escolher o tipo do certificado e fazer a assinatura, o sistema apresentará a seguinte tela:

|                             | 0 INFORMAC                     | DES SOBRE O PROCESSO ELETR |
|-----------------------------|--------------------------------|----------------------------|
|                             |                                |                            |
| DOCUMENTOS LEVADOS AO REGIS | тко                            |                            |
| DOCUMENTO                   |                                | AÇÕES                      |
| DIÁRIO - Nº DE ORDEM 1      |                                |                            |
| Angla to Take               | $\sim$                         |                            |
|                             | Aviso do sistema               |                            |
| OUTROS DOCUMENTOS           | Documento assinado com sucesso | 2                          |
|                             | ОК                             |                            |
| DOCUMENTO                   | DATA DA ASSINATURA             | AÇÕES                      |
| PROCURAÇÃO                  |                                |                            |
| Lange of the local          | 17/09/2020 12:59               |                            |
| A CONTRACTOR                |                                |                            |
| Carlin to Times             |                                | ASSINAR-                   |
|                             |                                |                            |

14 – A Procuração e a Carteira Profissional de Contador devem ser assinadas escolhendo a opção "DECLARAR A AUTENTICIDADE DO DOCUMENTO, CONFORME A IN 60 DO DREI"

| ASSINATURA ELET                                                                       | r rezio obacino, technicalmo que o assiminar o obcanicano e un reonitación o a tranguado<br>que também consta no quarto societário da empresa com a qualificação de empresário,<br>titular, sócio, administrador ou representante.<br>Favor selecionar se deseja assinar o documento ou declarar a autenticidade no<br>documento.<br>ASSINAR O DOCUMENTO | PROCESSO ELETRÔNICO |
|---------------------------------------------------------------------------------------|----------------------------------------------------------------------------------------------------|---------------------|
|                                                                                       | DECLARAR A AUTENTICIDADE DO DOCUMENTO, CONFORME A IN 60 DO DREI                                                                                                    |                     |
| DOCUMENTOS LEVAD                                                                      | OS AO REGISTRO                                                                                                    |                     |
|                                                                                       |                                                                                                    |                     |
| DOCUMENTO                                                                             | DATA DA ASSINATURA                                                                                                    | AÇÕES               |
| DIÁRIO - Nº DE ORDEM                                                                  | 1                                                                                                    |                     |
| statistic at Table                                                                    | 1000023-03.08                                                                                                    |                     |
|                                                                                       |                                                                                                    |                     |
|                                                                                       |                                                                                                    |                     |
| OUTROS DOCUMENTO                                                                      | 38                                                                                                    |                     |
| OUTROS DOCUMENTO                                                                      | 80                                                                                                    | _                   |
| OUTROS DOCUMENTO                                                                      | DS<br>Data da assinatura                                                                                                    | AÇÕES               |
| OUTROS DOCUMENTO<br>DOCUMENTO<br>PROCURAÇÃO                                           | DS<br>DATA DA ASSINATURA                                                                                                    | AÇÕES               |
| OUTROS DOCUMENTO<br>DOCUMENTO<br>PROCURAÇÃO<br>Mandre de Fande                        | DS<br>DATA DA ASSINATURA                                                                                                    | AÇÕES<br>ASSINAR 💉  |
| OUTROS DOCUMENTO<br>DOCUMENTO<br>PROCURAÇÃO                                           | DATA DA ASSINATURA                                                                                                    | AÇÕES               |
| OUTROS DOCUMENTO<br>DOCUMENTO<br>PROCURAÇÃO<br>Names de Rese                          | DATA DA ASSINATURA                                                                                                    | AÇÕES<br>ASSINAR 🖋  |
| OUTROS DOCUMENTO<br>DOCUMENTO<br>PROCURAÇÃO<br>Mantes de Facele<br>Mantes de Facele   | DATA DA ASSINATURA                                                                                                    | AÇÕES<br>ASSINAR 🖋  |
| OUTROS DOCUMENTO<br>DOCUMENTO<br>PROCURAÇÃO<br>Listens de Senie<br>Intensión de Senie | DS<br>DATA DA ASSINATURA                                                                                                    | AÇÕES<br>Assinar 🎤  |

15 – Depois de realizar as assinaturas, clicar em protocolar.